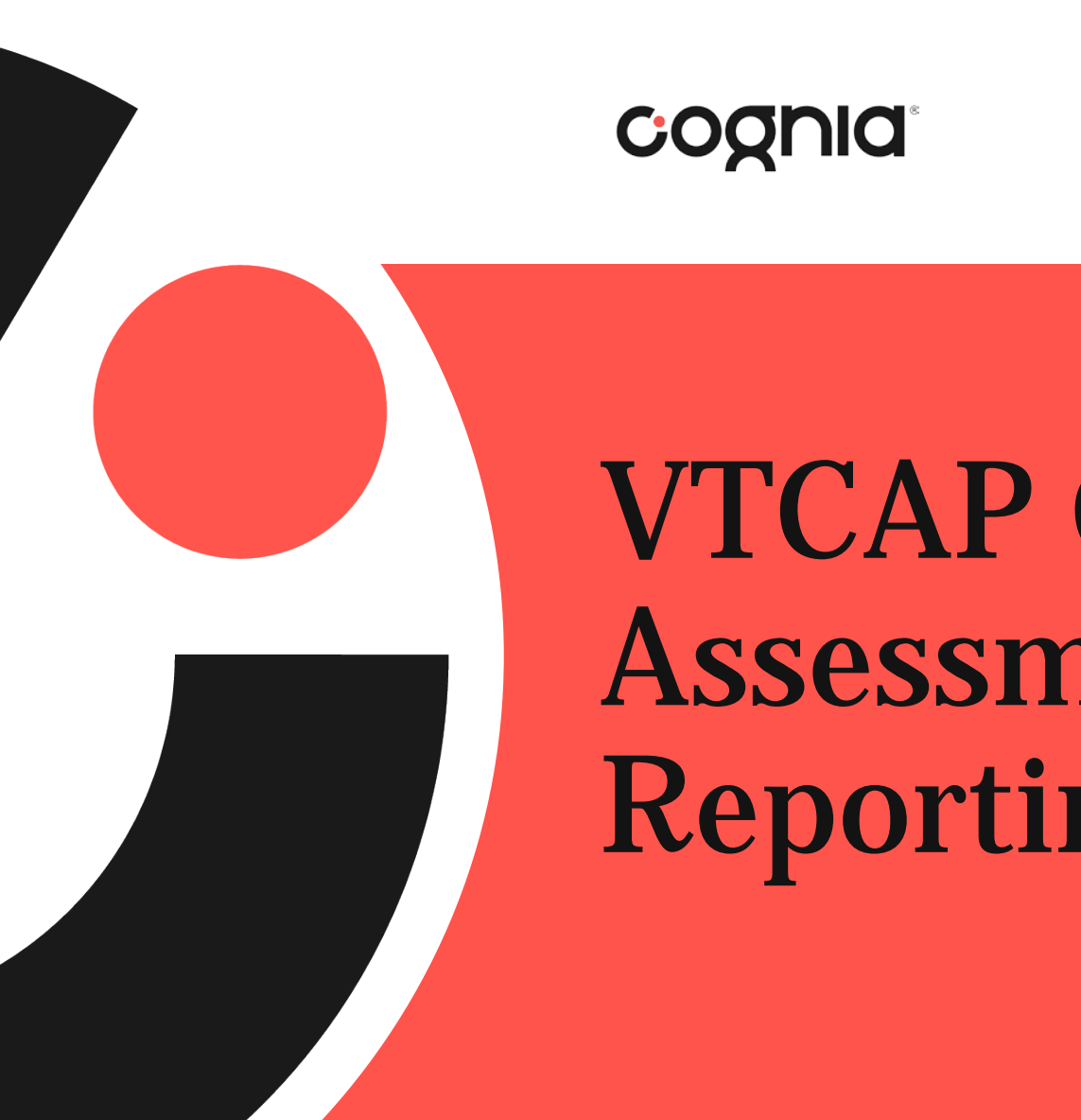

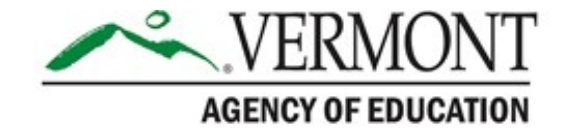

# VTCAP General Assessment Reporting Training

© 2023 Cognia, Inc.

# Agenda

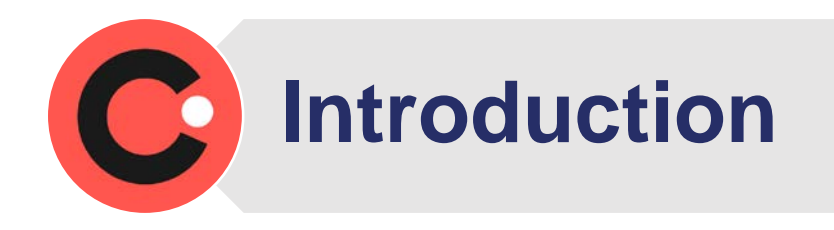

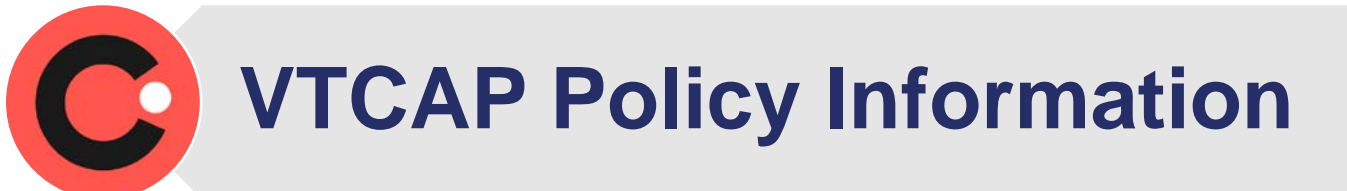

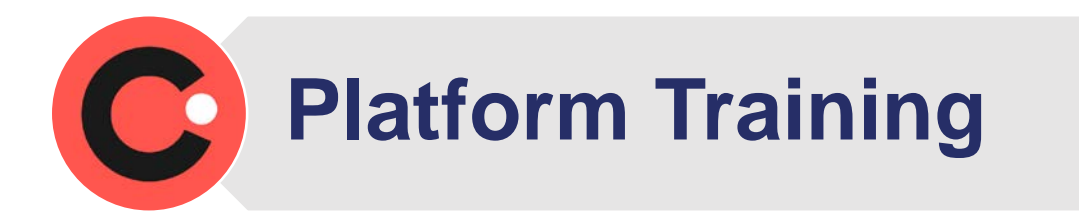

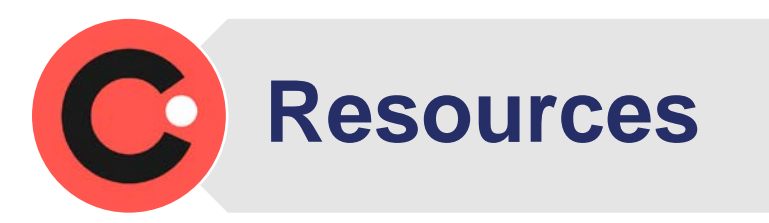

# Housekeeping notes

- Please remain on mute and off camera when not speaking.
- Chat can be used for questions.
- The meeting is being recorded.

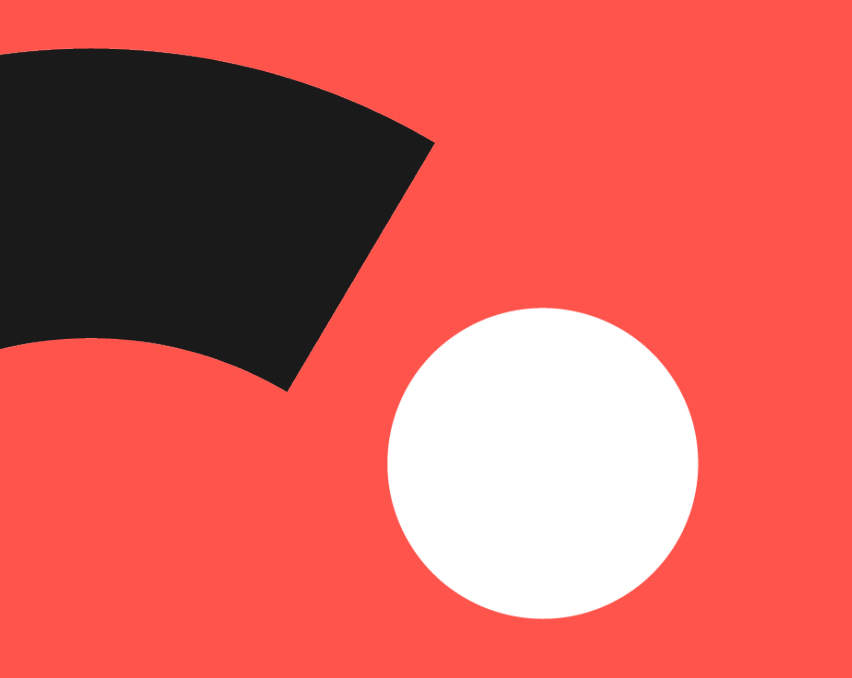

# Introductions

## **VTCAP Policy Information**

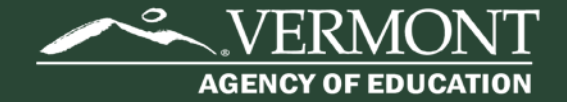

# **Sharing Results**

Individual student reports can be shared with caregivers immediately.

Data downloads can also be used internally for planning and programmatic purposes immediately.

AOE asks that you do not share aggregate results publicly until AOE does so through the State Report Card.

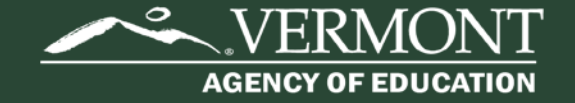

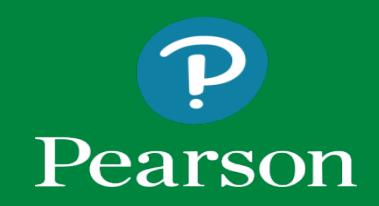

#### Vermont Reporting

#### Report Assets

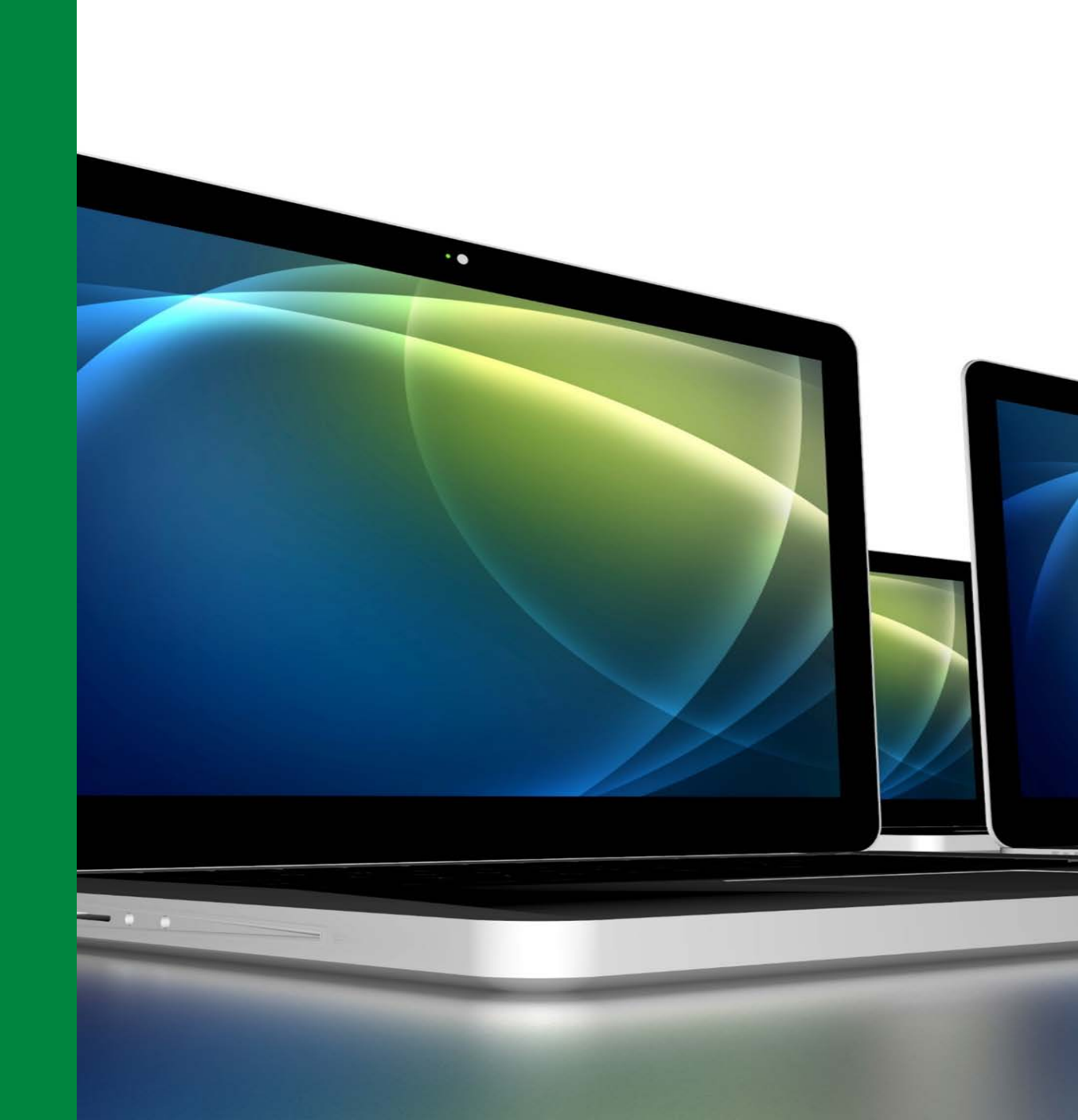

### Logging in to ADAM

#### District Administrators, District Test Coordinators, and School Test Coordinators

- 1. Go to: <u>https://vt.adamexam.com/</u>
- 2. Enter username and password
- 3. Click Login

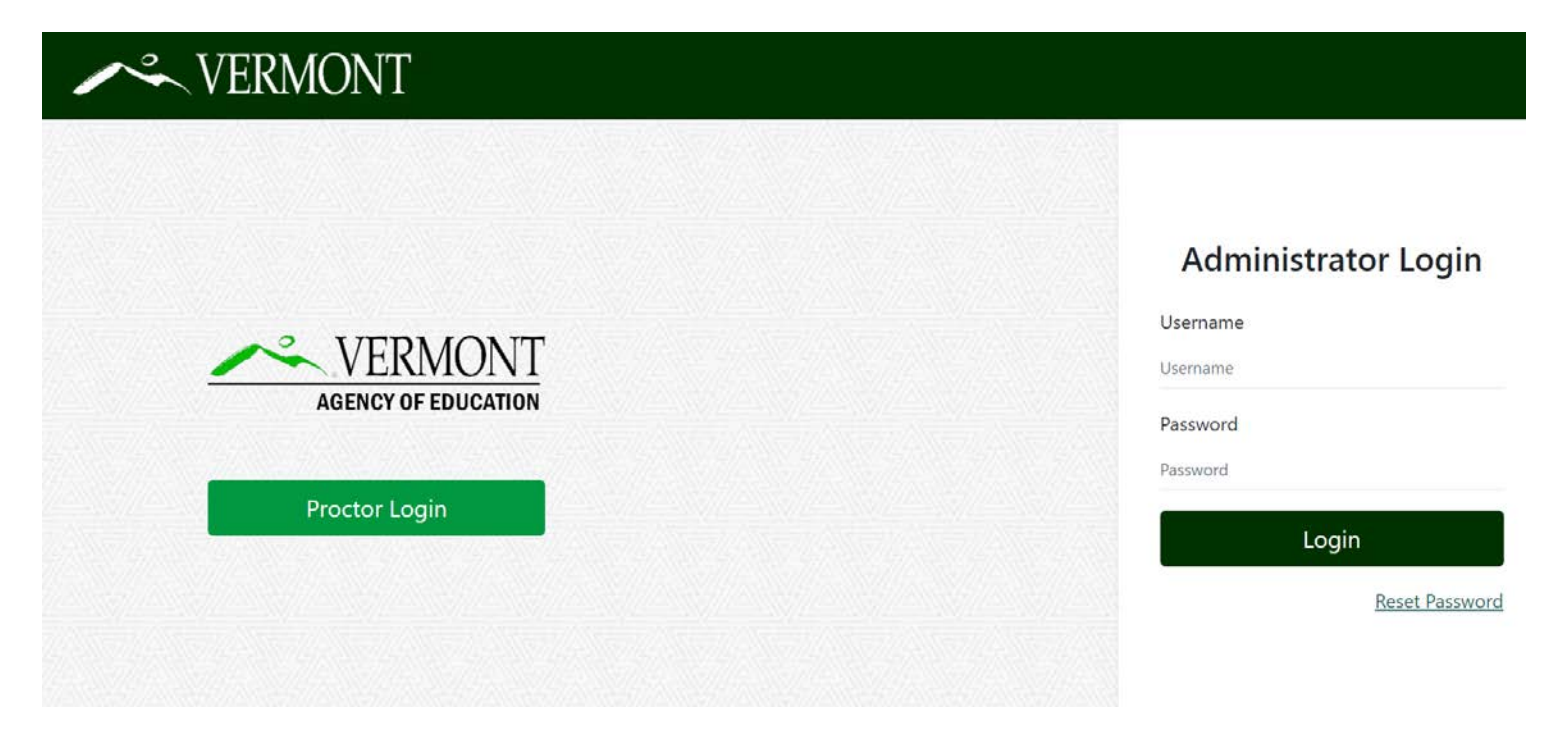

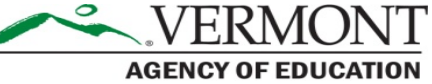

### Logging in to ADAM

Once logged in to ADAM you will see the main dashboard screen. From here you can navigate to **Reporting** to view the Performance Reports and the Report Assets.

| VERMO             | NT | 📢 Vermont Assessment System Vermont District 🗸 |
|-------------------|----|------------------------------------------------|
| =                 |    | Home                                           |
| 😤 Home            |    |                                                |
| System            | ~  | There are no appoundements available           |
| 늘 Test Management | ~  |                                                |
| Test Publishing   | ~  |                                                |
| Rostering         | ~  |                                                |
| 👔 Reporting       | ^  |                                                |
| Progress          |    |                                                |
| Activity          |    |                                                |
| Aggregate         |    |                                                |
| Report Assets     |    |                                                |
| Performance       |    |                                                |
| Authoring         | ~  |                                                |
|                   |    |                                                |

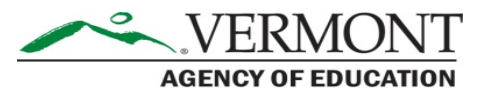

#### Report Assets – Districts

| /~.VERMO                   | ONT |                                             | 4 | Vermont Assessment System | Vermont District 🗸 |
|----------------------------|-----|---------------------------------------------|---|---------------------------|--------------------|
| Ξ                          |     | Report Assets                               |   |                           |                    |
| 🔗 Home                     |     | Report Assets                               |   |                           | -                  |
| System                     | ~   | Find and download reports published to you. |   |                           |                    |
| 늘 Test Management          | ~   | My Scopes Files                             |   |                           |                    |
| 🕒 Test Publishing          | ~   | Customer - Vermont                          |   |                           | 498 Files          |
| Rostering                  | ~   |                                             |   |                           |                    |
| 👬 Reporting                | ^   | Vermont AOE                                 |   |                           | 444 Files          |
| Progress                   |     | > ST JOHNSBURY SD                           |   |                           | 2 Files            |
| Aggregate<br>Report Assets |     | > WHITE RIVER VALLEY SU                     |   |                           | 11 Files           |
| Performance                |     | > Okemo Mountain School Dist                |   |                           | 0 Files            |
| Authoring                  | ~   | > Maple Street School Dist                  |   |                           | 2 Files            |
|                            |     | > Orchard Valley Waldorf School Dist        |   |                           | 0 Files            |
|                            |     | > Kindle Farm Dist                          |   |                           | 2 Files            |

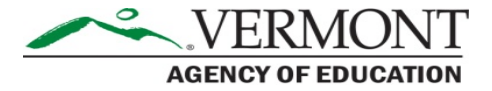

#### **Report Assets – Districts**

Click the download icon to download the District and School ISR packages; and the CSV file packages. Once downloaded you can open the folders and view the individual ISR PDFs, and the CSV files.

| NERMC                      | ONT |             |                                    |                     |                  | Vermont Assessme   | nt System Vermont District |
|----------------------------|-----|-------------|------------------------------------|---------------------|------------------|--------------------|----------------------------|
| Ξ                          |     | Report Asse | ots                                |                     |                  |                    |                            |
| A Home                     |     | Report      | Assets                             |                     |                  |                    |                            |
| System                     | ~   | Find and a  | download reports published to you. |                     |                  |                    |                            |
| ┢ Test Management          | ~   | My Scor     | Pes Files WINDHAM NORTHEAST SU X   |                     | All Report Types | x v Q Search Files |                            |
| ➡ Test Publishing          | ~   | α ι 1       | 2 , ,                              |                     |                  |                    |                            |
| Rostering                  | ~   |             | Name                               |                     |                  |                    | <u>.</u>                   |
| iii Reporting Progress     | ^   | ľ           | VTCAP2223 District SU047           | 22-23 VTCAP Distric | et Zip           | District           | ب                          |
| Activity                   |     | Ð           | VTCAP2223 District CSV SU047       | 22-23 VTCAP Distric | et CSV Zip       | District           | ىك                         |
| Aggregate<br>Report Assets |     | Ð           | VTCAP2223 School PS025             | 22-23 VTCAP Schoo   | ol Zip           | School             | Ŀ                          |
| Performance                |     | Ð           | VTCAP2223 School CSV PS025         | 22-23 VTCAP Schoo   | ol CSV Zip       | School             | <u>ب</u>                   |
| Authoring                  | ~   | Ð           | VTCAP2223 School PSI20             | 22-23 VTCAP Schoo   | ol Zip           | School             | ىلە                        |
|                            |     | Ð           | VTCAP2223 School CSV PS120         | 22-23 VTCAP Schoo   | ol CSV Zip       | School             | يلى                        |
|                            |     | ľ           | VTCAP2223 School PS260             | 22-23 VTCAP Schoo   | ol Zip           | School             | Ŀ                          |
|                            |     | 6           | VTCAP2223 School CSV PS260         | 22-23 VTCAP Schoo   | ol CSV Zip       | School             |                            |

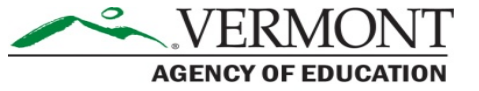

#### **Report Assets – Schools**

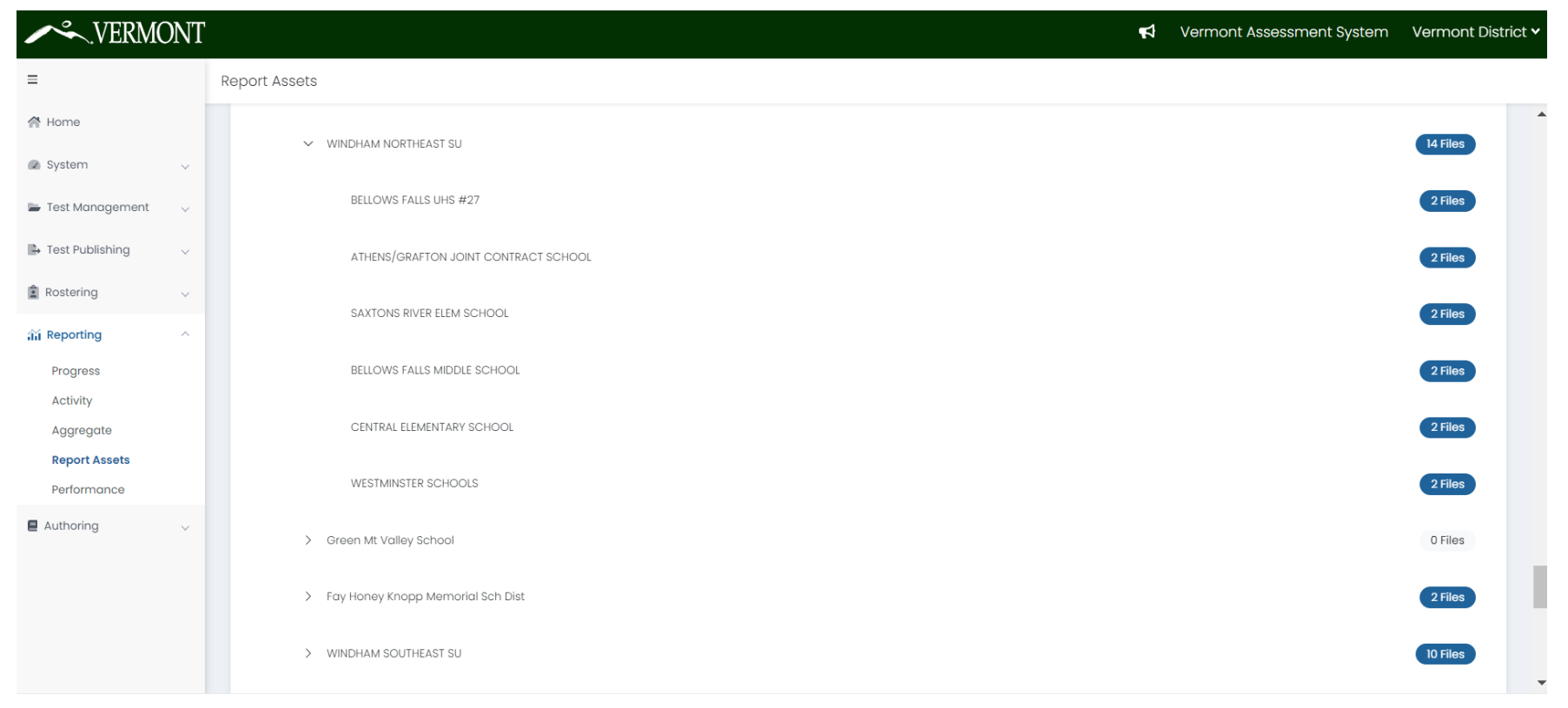

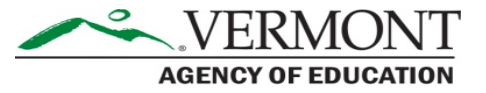

Vermont Reporting

#### Performance Reports

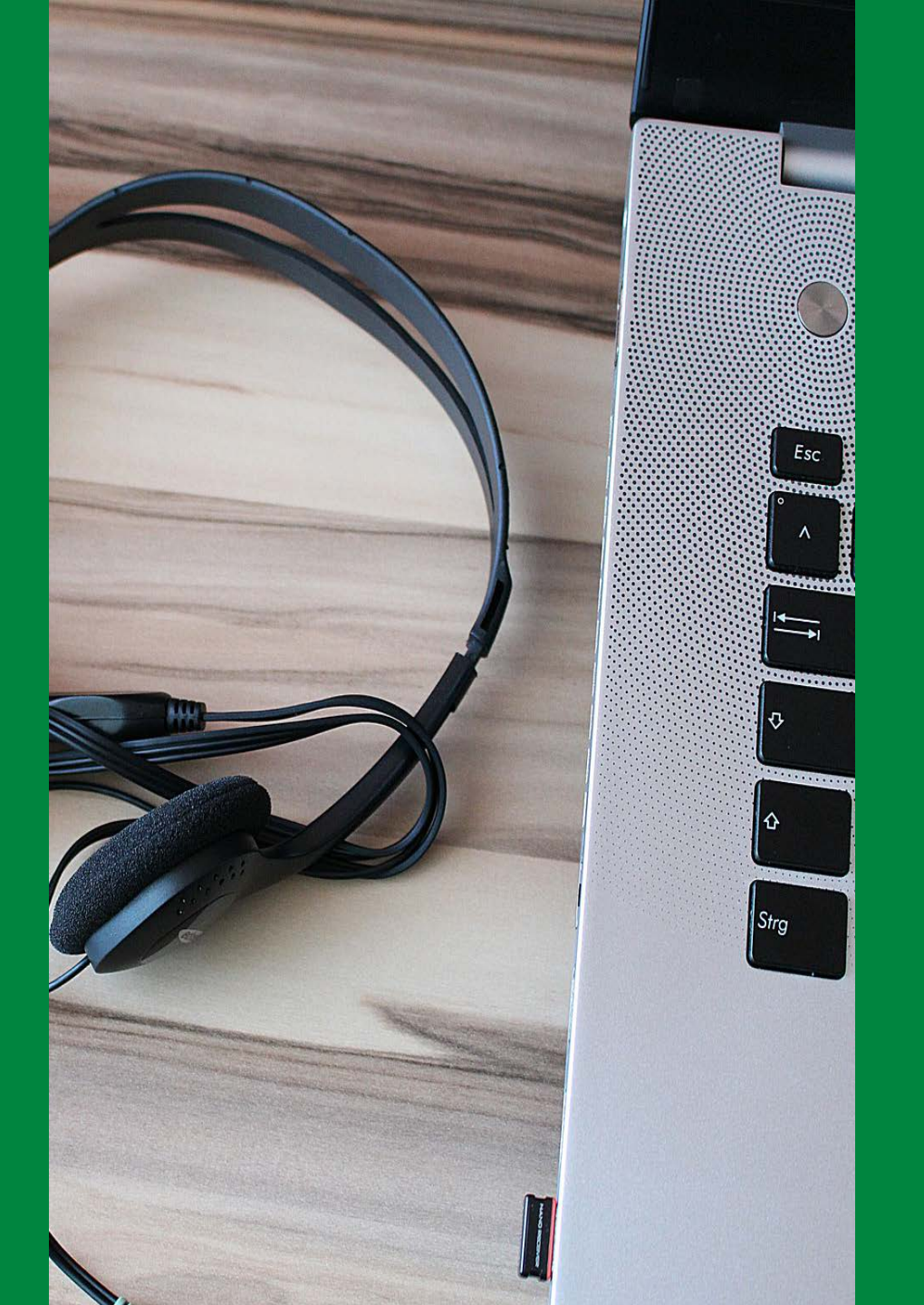

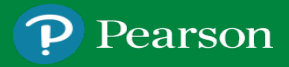

#### Performance Dashboard

| ✓ VERMON                               |                                                                       |                             | 4               | Vermont Assessment System | Vermont District 🗸 |
|----------------------------------------|-----------------------------------------------------------------------|-----------------------------|-----------------|---------------------------|--------------------|
| =                                      | Performance Dashboard of Customer - Vermont                           |                             |                 |                           | Home > Performance |
| A Home                                 |                                                                       |                             |                 |                           |                    |
| 🖉 System 🗸 🗸                           | Program:<br>2023 Vermont Spring                                       |                             |                 |                           |                    |
| 🗁 Test Management 🛛 🗸                  |                                                                       |                             |                 |                           |                    |
| Test Publishing 🗸 🗸                    | Search Tests                                                          | <b>T</b> F                  | lters           | Sort by:                  | Name A-Z 🔻         |
| Rostering V                            | 2023 Vermont Grade 03 ELA Test                                        | TEST 96%                    | AVG SCALE SCORE | #                         | t                  |
| Reporting                              | Apr 11, 2023 - May 26, 2023                                           | SCORED                      |                 | PROFICIEN                 | Сү                 |
| Activity<br>Aggregate<br>Report Assets | <b>2023 Vermont Grade 03 Math Test</b><br>Apr 11, 2023 - May 26, 2023 | TEST 96%<br>PROGRESS SCORED | AVG SCALE SCORE | #<br>PROFICIEN            | īc                 |
| Performance                            | 2023 Vermont Grade 04 ELA Test                                        | TEST 95%                    | AVG SCALE SCORE | #                         |                    |
| Authoring ~                            | Apr 11, 2023 - May 26, 2023                                           | SCORED                      |                 | PROFICIEN                 | C'                 |
|                                        | <b>2023 Vermont Grade 04 Math Test</b><br>Apr 11, 2023 - May 26, 2023 | TEST 96%<br>PROGRESS SCORED | AVG SCALE SCORE | #<br>PROFICIEN            | CY:                |
|                                        | 2023 Vermont Grade 05 ELA Test                                        | TEST 95%                    |                 |                           |                    |

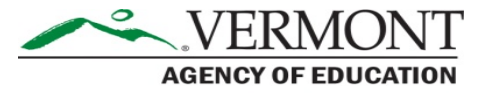

### Performance Dashboard Filters

#### Performance Dashboard of Customer - Vermont

| 2023 Vermont Spring                          |              | ~ (i         |                  |                        |                  |                |
|----------------------------------------------|--------------|--------------|------------------|------------------------|------------------|----------------|
| earch Tests                                  | <u>اط</u> Pr | ogram Report |                  |                        | <b>T</b> Filters |                |
| ontent Area:                                 |              | Grades:      |                  | Testing Windows:       |                  |                |
| search Content Area<br>English Language Arts | ^            |              | ~                | Search Testing Windows | ~                |                |
| Math<br>Science                              |              |              | TEST<br>PROGRESS | 9<br>sco               | 6%<br>RED        | 'G SCALE SCORE |
| 23 Vermont Grade 03 N                        | Math Test    |              | TEST<br>PROGRESS | 90                     | 5%               | 'G SCALE SCORE |

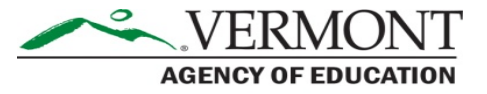

#### **Program Report**

| VERMON                       | T |                              |                       |                |          |   |             | 4                 | Vermont Assessment Systen    | n Vermont District 🗸        |
|------------------------------|---|------------------------------|-----------------------|----------------|----------|---|-------------|-------------------|------------------------------|-----------------------------|
| =                            |   | ← Program Report             |                       |                |          |   |             |                   | Home > P                     | erformance 🕗 Program Report |
| A Home                       |   | Test Program<br>2023 Vermont | t Spring (i           |                |          |   |             |                   | - Vermont                    |                             |
| 🐼 System 🗸                   |   |                              |                       |                |          |   |             | Customor          | Ventore                      |                             |
| 🖿 Test Management 🗸 🗸        |   | Grades                       | Content Areas         | Test Windows   |          |   |             |                   |                              |                             |
| Test Publishing V            |   |                              | All Content Areas     | All Test Windo | WS ¥     |   |             |                   | <b>e</b> <sup>®</sup> Ed     | it Report Settings          |
| 🔹 Rostering 🗸 🗸              |   | 17 Result Groups             |                       |                |          |   |             |                   | Show score groups as a table | Export Report               |
| A Reporting                  |   | Grades                       | Content Areas         | Test Windows   | Students |   | Proficiency | Performance Level | Scale                        | Score                       |
| Progress<br>Activity         |   | 03                           | English Language Arts | Spring 23      |          |   |             |                   |                              |                             |
| Aggregate                    |   |                              | Math                  | Spring 23      |          |   |             | _                 |                              |                             |
| Report Assets<br>Performance |   | 04                           | English Language Arts | Spring 23      | H        | 4 | 0/          |                   |                              | щ                           |
| Authoring ~                  |   |                              | Math                  | Spring 23      | #        |   | /0          |                   |                              | Ħ                           |
|                              |   | 05                           | English Language Arts | Spring 23      |          |   |             |                   |                              |                             |
|                              |   |                              | Math                  | Spring 23      |          |   |             |                   |                              |                             |
|                              |   |                              | Science               | Spring 23      |          |   |             |                   |                              |                             |
|                              |   | 06                           | English Language Arts | Spring 23      |          |   |             |                   |                              |                             |

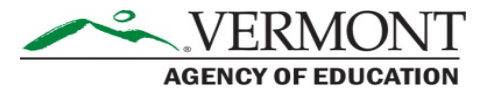

#### **Program Report**

#### Show Score Groups as a table

| /~.VERMO              | ONT |                  |                       |              |         |   |         |         | 📢 Vei   | rmont Assessmer                         | t System Vermont District           |
|-----------------------|-----|------------------|-----------------------|--------------|---------|---|---------|---------|---------|-----------------------------------------|-------------------------------------|
| Ξ                     |     | ← Program Report |                       |              |         |   |         |         |         |                                         | Home > Performance > Program Report |
| A Home                |     | 17 Result Groups |                       |              |         |   |         |         |         | Show score groups                       | as a table 📑 Export Report          |
| System                | ~   | Grades           | Content Areas         | Test Windows | Student | s | Level 1 | Level 2 | Level 3 | Level 4                                 | Scale Score                         |
| 늘 Test Management     | ~   | 03               | English Language Arts | Spring 23    |         |   |         |         |         |                                         |                                     |
| Test Publishing       | ~   |                  | Math                  | Spring 23    |         |   |         |         |         |                                         |                                     |
| Rostering             | ~   | 04               | English Language Arts | Spring 23    |         |   |         |         |         |                                         |                                     |
| 斎 Reporting           | ^   |                  | Math                  | Spring 23    |         |   |         |         |         |                                         |                                     |
| Progress              |     | 05               | English Language Arts | Spring 23    |         |   |         |         | 0/      | 0/                                      |                                     |
| Activity<br>Aggregate |     |                  | Math                  | Spring 23    |         | # | %       | %       | %       | %                                       | #                                   |
| Report Assets         |     |                  | Science               | Spring 23    |         |   |         |         |         |                                         |                                     |
| Performance           |     | 06               | English Language Arts | Spring 23    |         |   |         |         |         |                                         |                                     |
| Authoring             | ~   |                  | Math                  | Spring 23    |         |   |         |         |         |                                         |                                     |
|                       |     | 07               | English Language Arts | Spring 23    |         |   |         |         |         |                                         |                                     |
|                       |     |                  | Math                  | Spring 23    |         |   |         |         |         |                                         |                                     |
|                       |     | 08               | English Language Arts | Spring 23    |         |   |         |         |         |                                         |                                     |
|                       |     |                  |                       |              |         |   |         |         |         | ( ) ) ( ) ( ) ( ) ( ) ( ) ( ) ( ) ( ) ( |                                     |

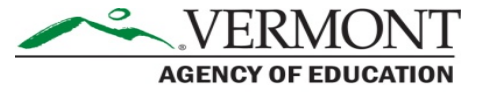

#### **Editing Report Settings**

| ~.VERMO         | ONT |                  | Program Report Setti            | ngs                         | ж               | A Vermont Assessment System Vermont District     |
|-----------------|-----|------------------|---------------------------------|-----------------------------|-----------------|--------------------------------------------------|
|                 |     | ← Program Report | Report Columns                  | Report Filters              |                 | Home 🔅 Performance 🔅 Program Report              |
| Home            |     |                  | Organize the report by order of | Grades                      |                 |                                                  |
|                 |     |                  | columns                         |                             | ~               |                                                  |
| System          |     | Test Program     | • Add Column -                  | Content Areas               |                 | pe                                               |
| Test Management |     | 2025 Vermonus    | ווקכ                            |                             | ~               | ner - Vermont                                    |
|                 |     |                  | I Grades                        | T- NUT - I                  |                 |                                                  |
| Test Publishing |     | Grades           |                                 | All Tast Mindows            | ~               |                                                  |
| Rostering       |     | 10.250-000       | II 2 Content Areas              |                             | •               | P Edit Report Settings                           |
|                 |     |                  | 3 Test Windows                  | Student Demographic Filters | Add Column      |                                                  |
| Reporting       |     |                  |                                 | Gender                      |                 |                                                  |
| Progress        |     | 17 Result Groups |                                 | All Gender                  | 0               | Show score groups as a table Export Report       |
| Activity        |     | Grades           | Cont                            |                             |                 | Scale Score                                      |
| Aggregate       |     |                  |                                 |                             |                 |                                                  |
| Report Assets   |     | 03               | En                              |                             |                 |                                                  |
| Performance     |     |                  | Curicul                         |                             | • Save settings |                                                  |
|                 |     |                  | oping                           |                             |                 |                                                  |
| Authoring       |     | 04               | English Language Arts Spring    | 23                          |                 |                                                  |
|                 |     |                  | Math Spring                     | 23                          |                 |                                                  |
|                 |     | 05               | English Language Arts Spring    | 23                          |                 |                                                  |
|                 |     |                  | Math Spring                     | 23                          |                 |                                                  |
|                 |     |                  |                                 |                             |                 |                                                  |
|                 |     |                  | Science Spring                  | 23                          |                 |                                                  |
|                 |     |                  |                                 |                             |                 | © 2019-2023 Pearson. All rights reserved. v1.2.2 |

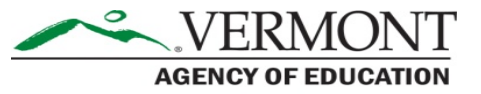

#### Adding Demographics

| Report Columns                  | Report Filters                        |            |         |
|---------------------------------|---------------------------------------|------------|---------|
| Organize the report by order of | Grades                                |            |         |
| columns                         | All Grades                            |            | ~       |
| Add Column -                    | Content Areas                         |            | pe      |
|                                 | All Content Areas                     |            | v ner - |
| I Grades                        | Test Windows                          |            |         |
| 2 Content Areas                 | All Test Windows                      |            | ~       |
| V 3 Test Windows                | Student Demographic Filters<br>Gender | Add Colu   | ımn     |
| 4 Gender                        | X All Gender                          | ~          |         |
| Cont                            |                                       |            |         |
| En                              |                                       | ✓ Save Set | tings   |

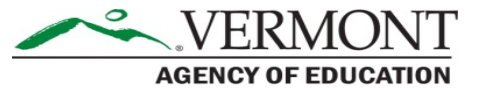

#### **Test Program Report**

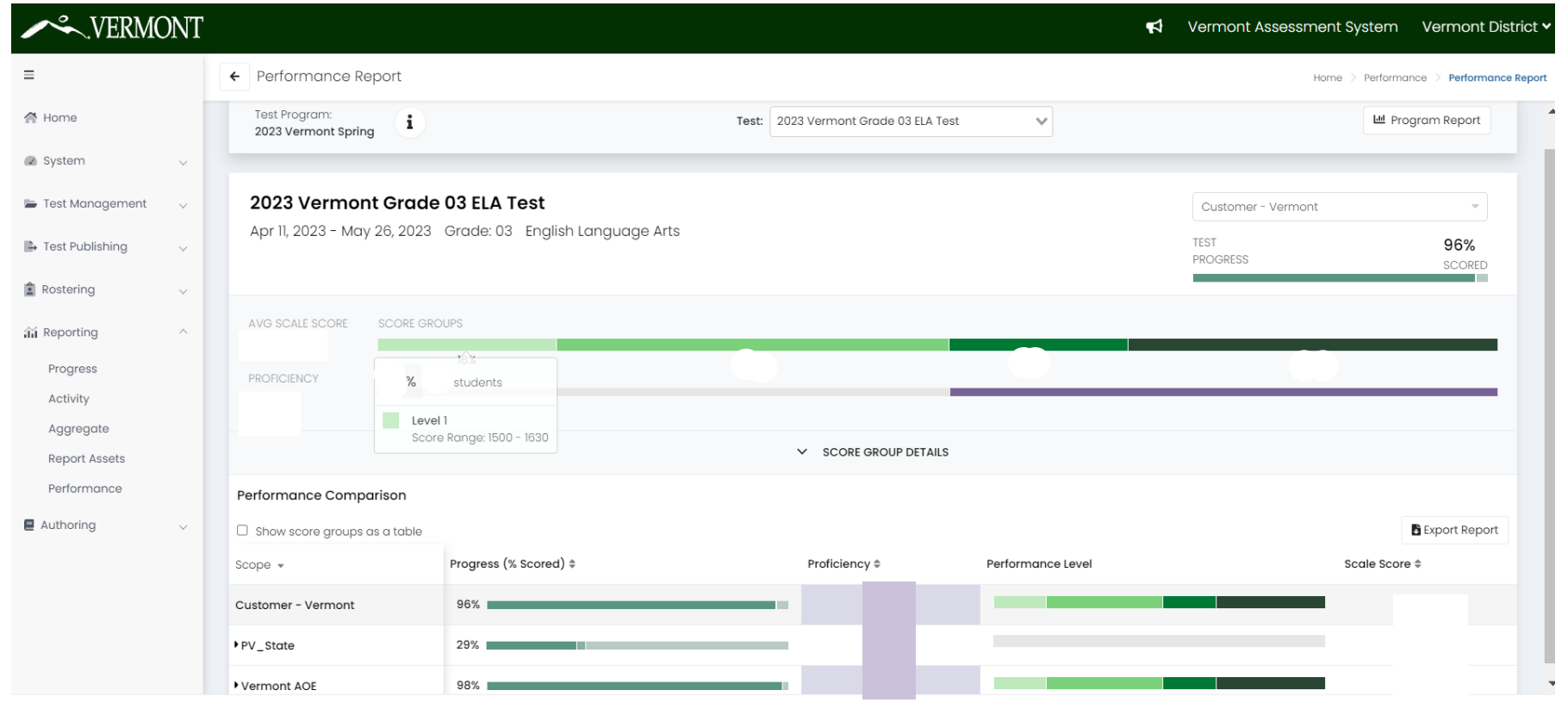

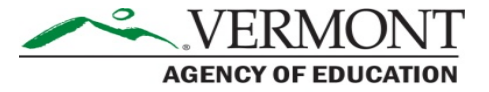

#### **Score Group Details**

| ÷ | Performance                           | leport                                                                     | Home $>$ Performance $>$ F                  | Performance R |
|---|---------------------------------------|----------------------------------------------------------------------------|---------------------------------------------|---------------|
|   | <b>2023 Vermo</b><br>Apr 11, 2023 - M | <b>nt Grade 03 ELA Test</b><br>1y 26, 2023 Grade: 03 English Language Arts | Customer - Vermont<br>TEST 9<br>PROGRESS SI | 96%<br>CORED  |
|   | AVG SCALE SCORE                       | SCORE GROUPS                                                               |                                             | _             |
|   |                                       | ↑ SCORE GROUP DETAILS                                                      |                                             |               |
|   |                                       | % Students # Students Score Range                                          | % Students # Students Score Range           |               |
|   |                                       | Level 1 1500 - 1630                                                        | Level 3 1750 - 1801                         |               |
|   |                                       | Level 2 1631 - 1749                                                        | Level 4 1802 - 2000                         |               |

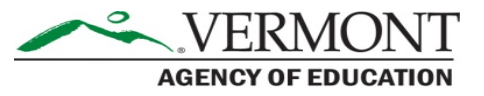

#### Performance Comparison – Schools

| ← Performance Report         |                       |               |                   | Home > Perforn | nance > Performance Repo |
|------------------------------|-----------------------|---------------|-------------------|----------------|--------------------------|
| Show score groups as a table |                       |               |                   |                | Export Report            |
| Scope 👻                      | Progress (% Scored) ‡ | Proficiency 🗘 | Performance Level | Scale Sca      | re ≑                     |
| Customer - Vermont           | 96%                   |               |                   |                |                          |
| PV_State                     | 29%                   |               |                   |                |                          |
| ▼ Vermont AOE                | 98%                   |               |                   |                |                          |
| - ,                          | 98%                   |               |                   |                |                          |
|                              | 100%                  |               |                   |                |                          |
|                              | 82%                   |               |                   |                |                          |
|                              | 100%                  |               |                   |                |                          |
|                              | 89%                   |               |                   |                |                          |
|                              | 100%                  |               |                   |                |                          |
|                              | 100%                  |               |                   |                |                          |
|                              | 100%                  |               |                   |                |                          |
| ÷,                           | 98%                   |               |                   |                |                          |

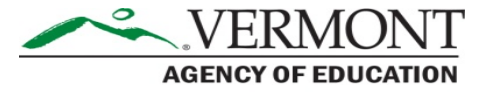

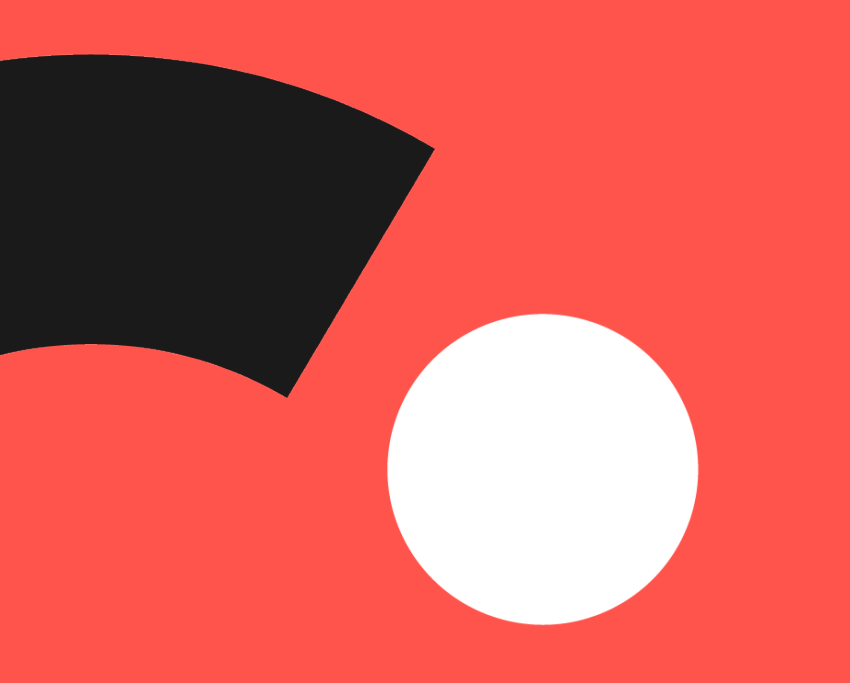

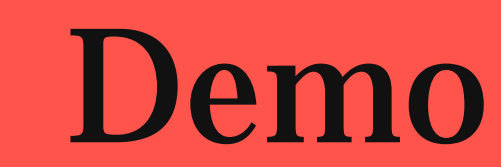

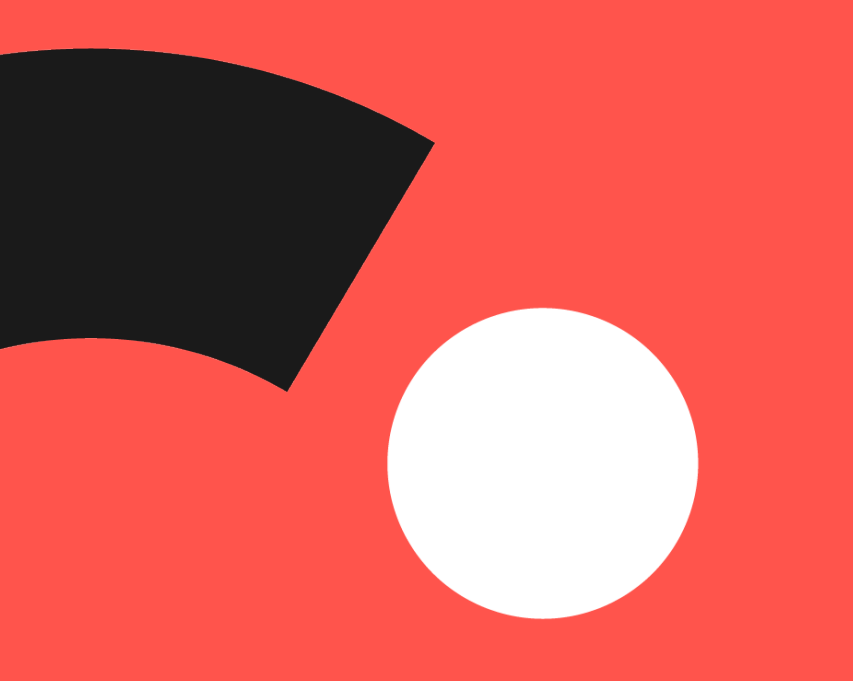

# Resources

# **Reporting Resources**

https://vermont.onlinehelp.cognia.org/reporting/

- Spring 2023 Results File Layout
- ADAM User Guide for Reporting
  - Technical documentation to access reports
- Score Interpretation Guide for Educators
  - Designed to help educators know what reports are available and their purpose.
- Family Interpretation Guide
  - Can be sent home with ISRs to explain the report to families
- Translated Report Samples (coming soon)

# **Vermont Service Center**

- Hours
  - Monday–Friday from 7:00 a.m.–5:00 p.m. (ET)
- Contact information
  - Phone: 800-215-8975
  - Email: VTServiceCenter@cognia.org

# **Questions?**

C